## 願記処理電子システム

# 【操作説明書②】

#### (寺院情報と僧侶情報の検索)

7 ①-1. ログイン

願記処理電子システム 【操作説明書】 寺院情報と僧侶情報の検索(一般寺院編)

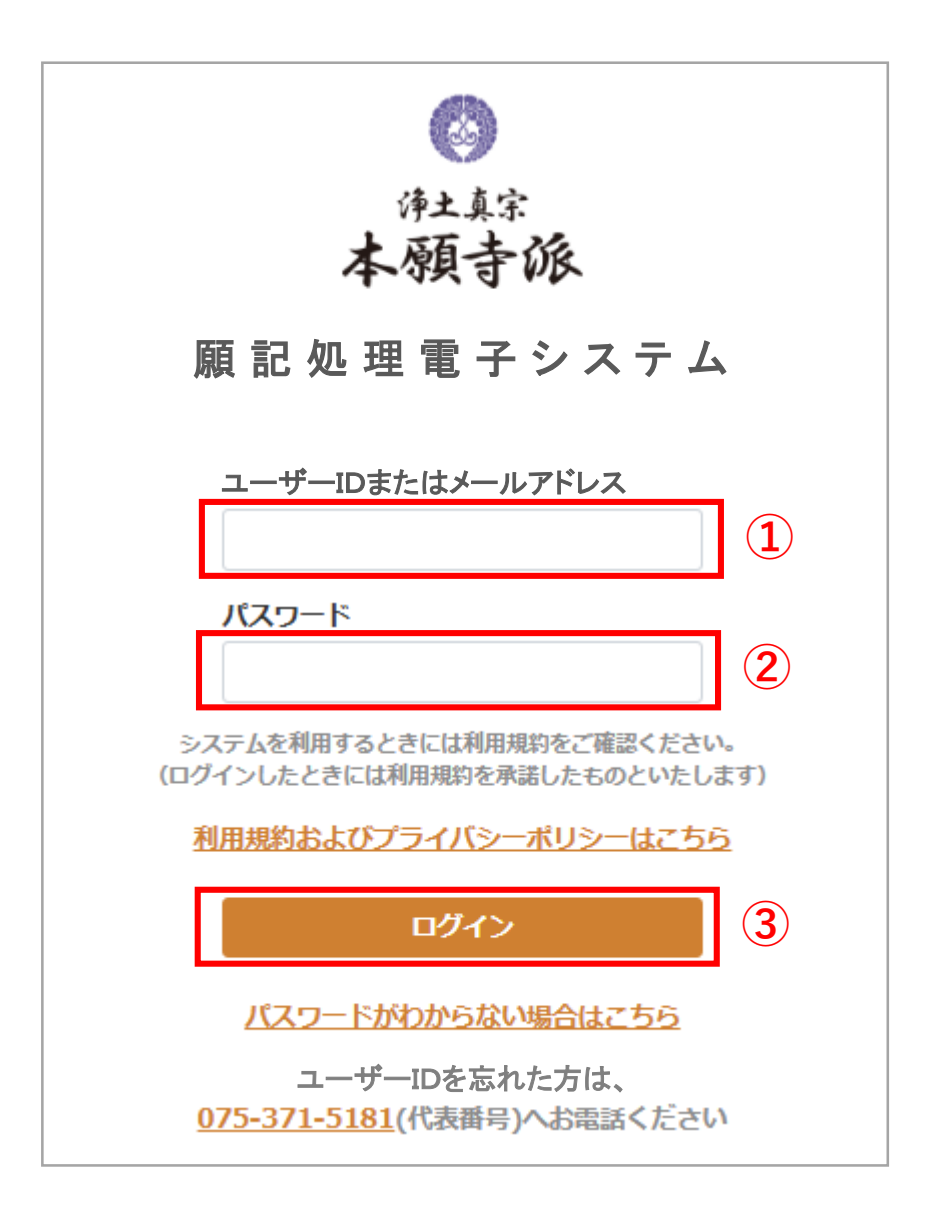

願記処理電子システムのURLにアクセスするとこの画面が表示されます

(1) ユーザー | Dまたはメールアドレスを入力する
 宗派から送付の文書に記載の「ユーザーID」を入力します[1]
 ※初期設定で登録されたメールアドレスでもログインできます

(2) パスワードを入力する ユーザーが登録した「パスワード」を入力します [2]

(3) ログインボタンをクリックする
 ユーザーIDとパスワードを入力したら「ログイン」ボタンをクリックします[3]

ユーザー | Dまたはパスワードを間違えて入力したときは、その旨が表示されるので もう一度正しく入力してから「ログイン」ボタンをクリックしてください

正しく入力していてもうまくログインできないときは、宗派まで連絡ください

宗派の電話番号:075-371-5181(代表)

ログインに成功すると次ページに記載の画面に切り替わります

願記処理電子システム【操作説明書】 寺院情報と僧侶情報の検索(一般寺院編)

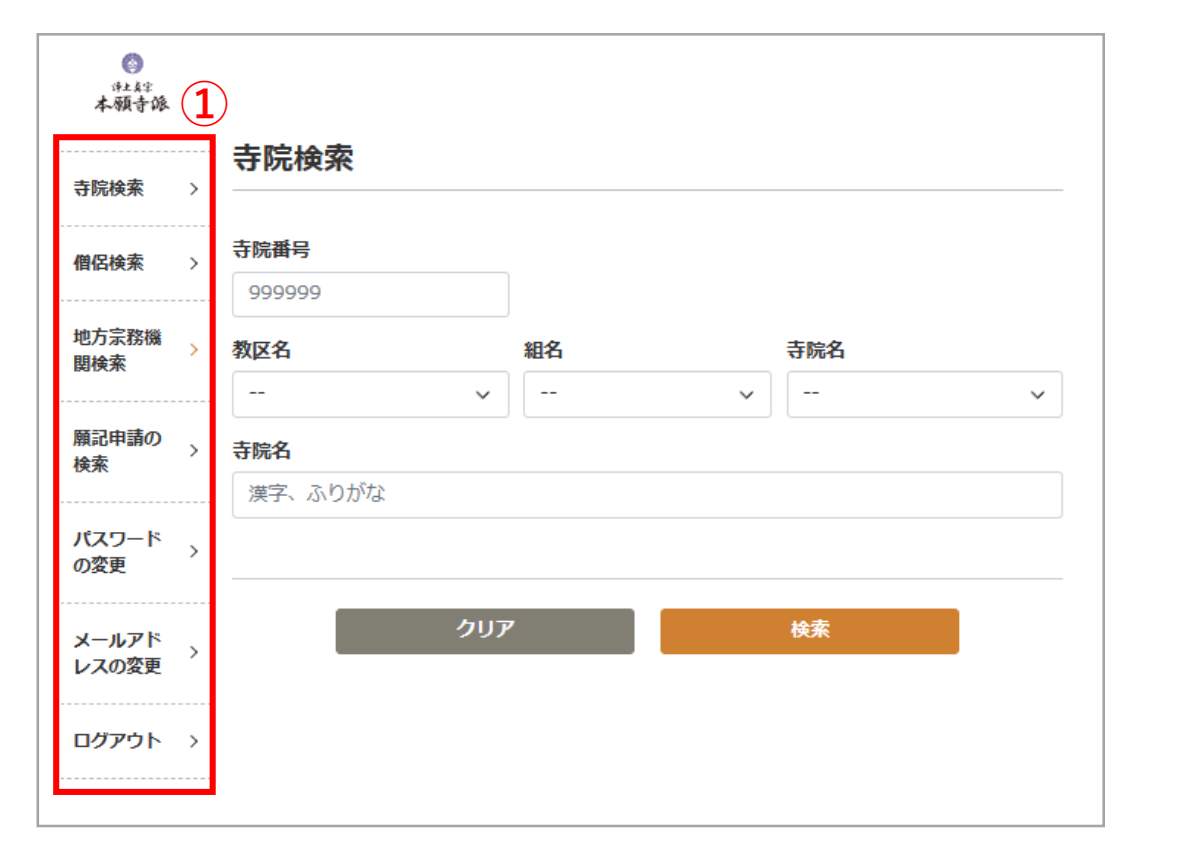

ログインに成功するとこの画面を表示します

(1) メニューの選択
 それぞれの文字にカーソルを合わせてクリックすることで、
 願記処理電子システムの機能を選択します[1]

- ・寺院検索 :寺院の情報を検索します
- ・地方宗務機関検索 : 教務所、組事務所、別院の情報を検索します
- ・願記申請の検索 :申請中の願記申請の状況を検索します
- ・パスワードの変更 :パスワードを変更します
- ・メールアドレスの変更:連絡用のメールアドレスを変更します
- ・ログアウト : 願記処理電子システムを終了します

### 7 ①-1. 寺院の条件検索(寺院検索の手順①)

| ()<br>(产业長定:                                                          | まずはじめに、寺院検索を選択します                                                                                                   |
|-----------------------------------------------------------------------|----------------------------------------------------------------------------------------------------|
| 本<br>                                                                 | (1) 寺院の選択<br>寺院番号がわかっている場合は6ケタの数字(半角)を入力します [ 1]                                                                    |
| 僧侶検索 →      寺院番号     999999     1     地方宗務機 →      教区名     組名     寺院名 | (2) 教区名、組名、寺院名のプルダウン選択 [2]<br>教区名の選択ボックスにカーソルを合わせてクリックすると<br>教区名の一覧を表示します                                           |
| ・・・・・・・・・・・・・・・・・・・・・・・・・・・・・                                         | そこでカーソルを移動してクリックするとその教区か選択されます<br>教区を選択して組名の選択ボックスにカーソルを合わせてクリックすると<br>組名の一覧を表示します<br>そこでカーソルを移動してクリックするとその組が選択されます |
| パスワード<br>の変更<br>メールアド<br>レスの変更                                        | 組を選択して寺院名の選択ボックスにカーソルを合わせてクリックすると<br>寺院の一覧を表示します<br>そこでカーソルを移動してクリックするとその寺院が選択されます                                  |
| <br>ログアウト ><br>                                                       | (3) 寺院名による検索<br>寺院名を漢字またはひらがなで検索することができます[3]                                                                        |
|                                                                       | (4) 寺院検索を実行する<br>上記の(1)~(3)のいずれかを入力した後でこの「検索」ボタンをクリックす<br>ると入力条件に適合した寺院の一覧が下段に表示されます[④]                             |
|                                                                       | (5)検索条件のクリアボタン                                                                                                    |

上記の(1)~(3)に入力した内容をすべて消去するボタンです[5]

## 7 ①-2. 寺院の選択(寺院検索の手順②)

| ()<br>(†1. 4.1)<br>(†1. 4.1) |        |              |       |       |        |     | 検索条件を設定して「検索」ボタンをクリックすると寺院の一覧を表示します                           |
|------------------------------|--------|--------------|-------|-------|--------|-----|---------------------------------------------------------------|
| 本領守隊                         | 寺院検索   | 8            |       |       |        |     | 寺院の検索条件が間違っていた時は上段の検索条件を再度設定してから                              |
| 寺院検索 >                       | 去院来早   |              |       |       |        |     | 検索」ボタンをクリックして冉検索します                                           |
| 僧侶検索 >                       | 999999 |              |       |       |        |     |                                                               |
| 地方宗務機                        | 教区名    |              |       | 組名    |        | 寺院名 | 所属寺院には左側に「選択」ボタンが表示されます<br>  このボタンをクリックすると寺院の基本情報を表示します「 ① ]  |
| 関検索                          | 01 北海道 |              | ~     | 01 札幌 | ~      | ~   |                                                               |
| 願記申請の、                       | 寺院名    |              |       |       |        |     | 所属寺院以外については寺院の基本情報は表示できません                                    |
| 検索                           | 漢字、ふり  | がな           |       |       |        |     |                                                               |
| パスワード<br>の変更                 |        |              |       |       |        |     | 寺院の一覧が2ページ以上にわたる場合は、一覧の下部に「次へ」ボタンが<br>表示されるので必要に応じてクリックしてください |
| メールアド<br>ンスの変更               |        |              | クリア   |       |        | 検索  |                                                               |
|                              |        |              |       |       |        |     |                                                               |
| <b>i</b>                     | 家結果:4  | <b>4件[</b> 1 | 1 / 2 | ]     |        |     |                                                               |
|                              | 教区     | 組            | 寺院    | 代表者   | 所在地/電調 | 話番号 |                                                               |
|                              |        |              |       |       |        |     |                                                               |
|                              |        |              |       |       |        |     |                                                               |
|                              |        |              |       |       |        |     |                                                               |
|                              |        |              |       |       |        |     |                                                               |
| _                            |        |              |       |       |        |     |                                                               |
|                              | 選択     |              |       |       |        |     |                                                               |
|                              |        |              |       |       |        |     |                                                               |

#### 7 ①-3.寺院の基本情報(寺院検索の手順③)

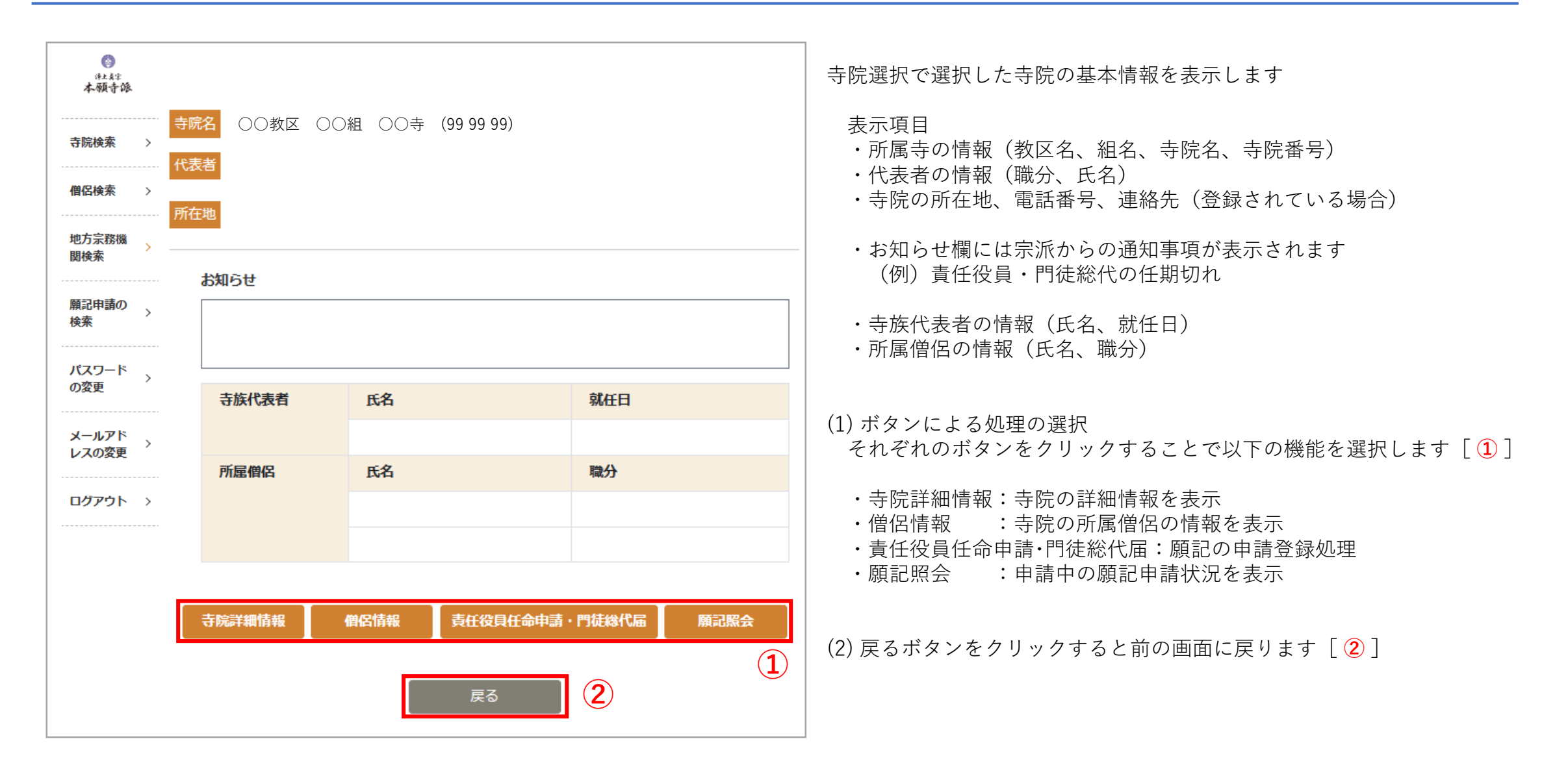

## 7 ①-4. 寺院の詳細情報(寺院検索の手順④)

|                     |                                 |            |     |      |     | 7                                                            |
|---------------------|---------------------------------|------------|-----|------|-----|--------------------------------------------------------------|
| (2)<br>注土美字<br>本願赤诚 | 寺院名                             |            |     |      |     | 寺院選択で選択した寺院の詳細情報を表示します                                       |
| strate of the       | 代表者                             |            |     |      |     |                                                              |
| 寺院検索 >              | 寺班                              |            |     |      |     | 表示項目 ・ ・ ・ ・ ・ ・ ・ ・ に よ ・ ・ に よ ・ ・ ・ に よ ・ ・ ・ に よ ・ ・ ・ ・ |
|                     | 設立登記日(法)                        | ٨)         |     |      |     | ・代表者の情報(報公 氏名)                                               |
| 僧侶検索 >              | 本山承認日(非)                        | 去人)        |     |      |     | ・寺班、設立登記日、本山承認日、登記住所、<br>門徒戸数、護持口数、賦課金(依頼額、減免額)              |
| 地方宗教機               | 登記住所                            |            |     |      |     |                                                              |
| 関検索                 | 明结古物                            |            |     |      |     |                                                              |
|                     | 1 31/2/ 328                     |            |     |      |     | · 従たる<br>事務所                                                 |
| 願記申請の               | 護持口数                            |            |     |      |     | ・寺院活動拠点                                                      |
| 検密                  | 賦課金(依頼額)                        | )          |     |      |     | ・寺族代表者就任一覧                                                   |
| パスワード               | 賦課金(減免額)                        | )          |     |      |     | この他に以下の情報が表示されます                                             |
| の変更                 |                                 |            |     |      |     | ・青仟役員の情報が扱いされます                                              |
|                     |                                 |            |     |      |     |                                                              |
| メールアド >             | 従たる事務                           | 所          |     |      |     | · 未曾 <u></u><br>- · 未曾 <u></u>                               |
| VAUAE               |                                 |            |     |      |     | · 寺則変更一覧                                                     |
| ログアウト >             | 登録なし                            |            |     |      |     | ・<br>財産処分等一覧                                                 |
|                     |                                 |            |     |      |     |                                                              |
|                     | 寺院活動拠                           | <b>1</b> 点 |     |      |     |                                                              |
|                     |                                 |            |     |      |     | ト部にめるホタンから貢仕役員と門徒総代の過去既仕者一覧を表示しよう<br>                        |
|                     | 登録なし                            |            |     |      |     |                                                              |
|                     |                                 |            |     |      |     | 下部にある「戻る」ボタンをクリックすると前の画面に戻ります                                |
|                     | キ佐伊主き                           | *計/工       |     |      |     |                                                              |
|                     | 守族 <b>代表有</b> 别仕 <sup>一</sup> 見 |            |     |      |     |                                                              |
|                     |                                 |            |     |      |     |                                                              |
|                     | 名前                              | 生年月日       | 就任日 | 僧侶番号 | 坊守式 |                                                              |
|                     | 1                               |            |     |      |     |                                                              |
|                     |                                 |            |     |      |     |                                                              |
|                     |                                 |            |     |      |     |                                                              |

#### 7 ① - 5. 寺院の責任役員と門徒総代(寺院検索の手順⑤)

願記処理電子システム 【操作説明書】 寺院情報と僧侶情報の検索(一般寺院編)

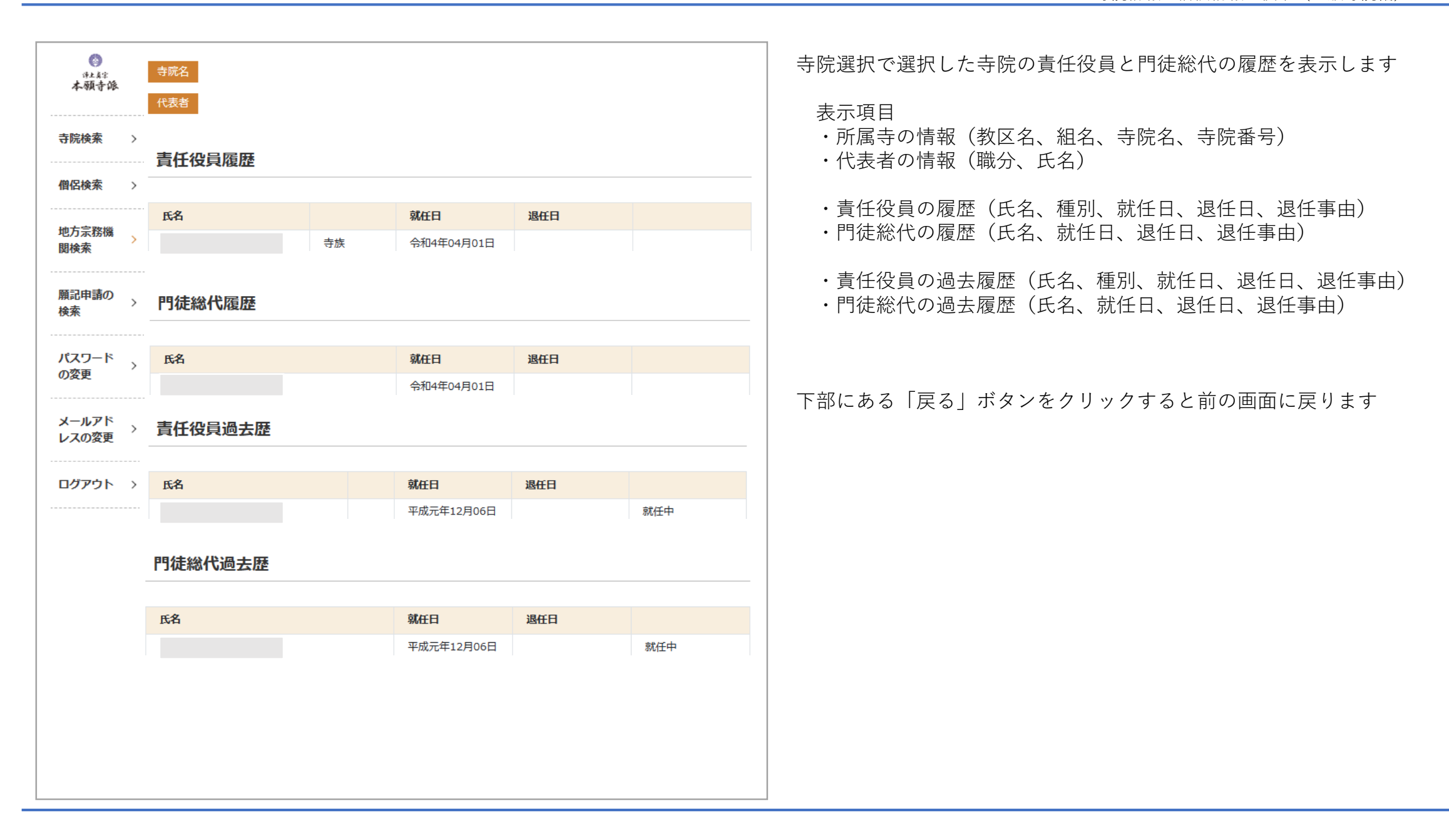

#### 7 ① - 6. 寺院の所属僧侶(寺院検索の手順⑥)

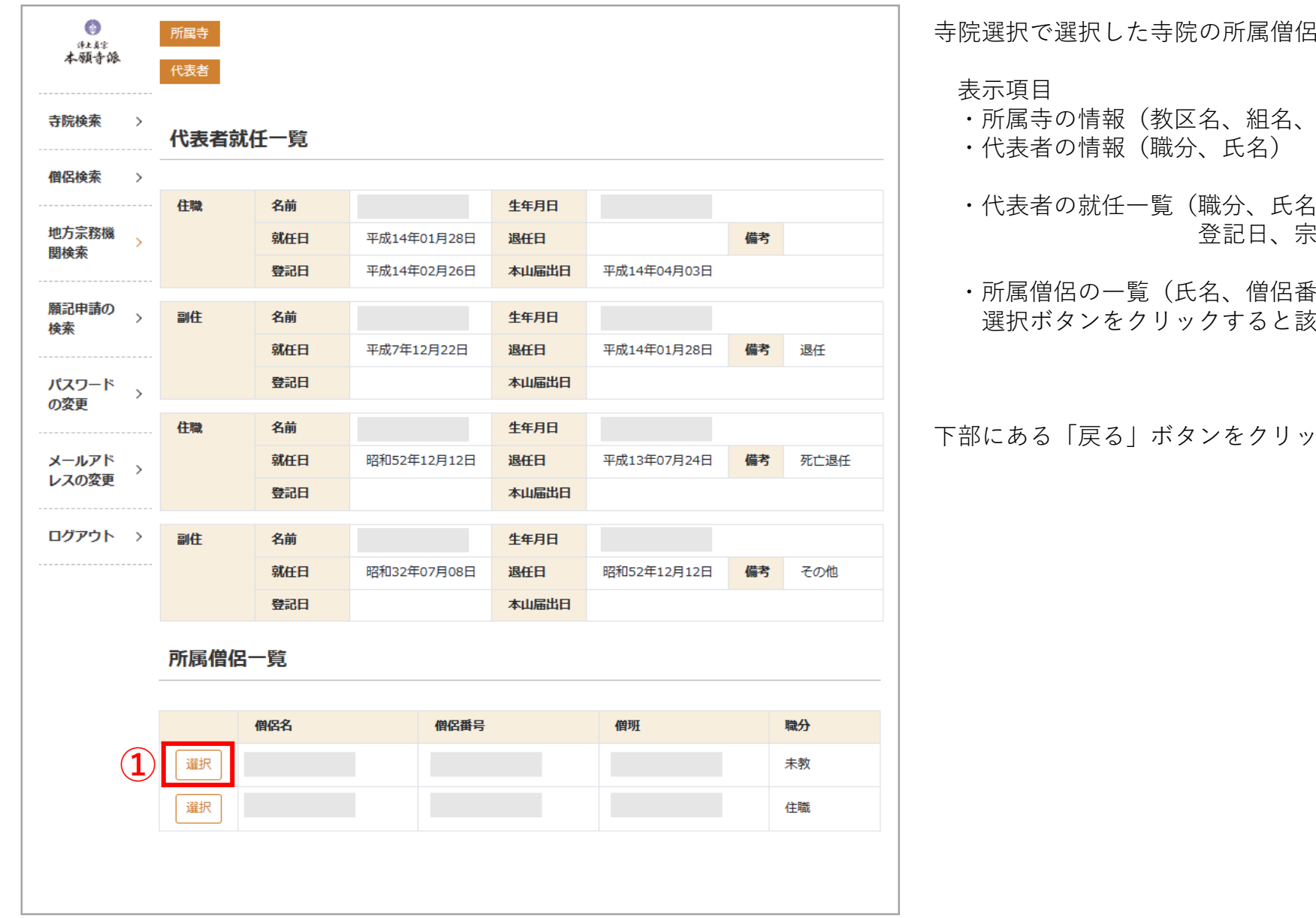

寺院選択で選択した寺院の所属僧侶の情報を表示します

- ・所属寺の情報(教区名、組名、寺院名、寺院番号)
- ・代表者の就任一覧(職分、氏名、生年月日、就任日、退任日、備考、 登記日、宗派届出日)

 ・所属僧侶の一覧(氏名、僧侶番号、僧班、職分) 選択ボタンをクリックすると該当僧侶の詳細情報を表示します「①

下部にある「戻る|ボタンをクリックすると前の画面に戻ります

## 7 ②-1. 僧侶の条件検索(僧侶検索の手順①)

| ()<br>()<br>()      |                                                                                                   | 画面左のメニューから僧侶検索を選択するとこの画面を表示します                                                               |
|---------------------|---------------------------------------------------------------------------------------------------|----------------------------------------------------------------------------------------------|
| 本 敬 寺 修<br>         | 僧侶検索                                                                                              | (1) 教区名、組名、寺院名のプルダウン選択 [ 1]<br>あらかじめ当該寺院の教区、組、寺院が表示されています                                    |
| 僧侶検索 >              | 教区名     組名     寺院名       01 北海道     > ↓ 01 札幌     > ↓ ↓                                           | ※一般寺院の場合は他の寺院の僧侶を検索することはできません                                                                |
| 地方宗務機 ><br>関検索      | 第2     第8       漢字、ふりがな     (漢字、ふりがな                                                              | (2) 俗名、法名、資格による検索 [2]<br>所属僧侶の俗名および法名を漢字またはひらがなで検索することができます<br>僧侶の保有資格をプルダウンで選択」で検索することができます |
| 願記申請の<br>検索<br>     | 4 207 kk                                                                                          | 間間の体育員間をデルメデアで送水して快来することができます<br>(3) 僧侶検索を実行する                                               |
| パスワード<br>の変更        | 検索結果:2件[1/1]                                                                                      | 入力条件に適合した所属僧侶の一覧が下段に表示されます[3]                                                                |
| メールアド<br>レスの変更<br>5 | 教区         組         寺院         職分         名前 (法名)           選択         北海道         札幌         未教 | (4) 検索条件のクリアボタン<br>上記の(1)~(2)に入力した内容をすべて消去するボタンです [ ④ ]                                      |
| <b>ログアウト</b> →      | 選択 北海道 札幌 住職                                                                                      | 検索条件を設定して「検索」ボタンをクリックすると所属僧侶の一覧を<br>表示します                                                    |
|                     |                                                                                                   | (5) 寺院の選択<br>このボタンをクリックすると所属僧侶の基本情報を表示します [ 5]                                               |
|                     |                                                                                                   |                                                                                              |
|                     |                                                                                                   |                                                                                              |

## 7 ②-2. 僧侶の詳細情報(僧侶検索の手順②)

| (*****)       本硕寺峰       寺院検索 >       個保検索 > | <sup>所属寺</sup><br>僧侶者<br>僧侶番号・僧班等                                                                                                    | <ul> <li>僧侶選択で選択した僧侶の詳細情報を表示します</li> <li>表示項目</li> <li>・所属寺の情報(教区名、組名、寺院名、寺院番号)</li> <li>・僧侶の情報(氏名、職分)</li> </ul> |
|----------------------------------------------|----------------------------------------------------------------------------------------------------|----------------------------------------------------------------------------------------------------|
| 地方宗務機<br>関検索<br>願記申請の<br>検索<br>パスワード >       | 僧侶番号       Image: Comparison of Comparison of | ・僧侶番号、僧班、得度年月日、現住所、生年月日、<br>英語名(登録のある時のみ)<br>この他に以下の情報が表示されます<br>・宗務員等級、教師年月日、所属寺変更履歴、改姓名履歴、資格                    |
| メールアド<br>レスの変更<br>ログアウト >                    | <b>展</b> る                                                                                                    | (1) 戻るボタンをクリックすると前の画面に戻ります [ 1]                                                                                   |
|                                              |                                                                                                    |                                                                                                    |

#### 7 ③-1. 地方宗務機関の一覧検索

願記処理電子システム 【操作説明書】 寺院情報と僧侶情報の検索(一般寺院編)

| 本願責派             |          |               |                                              | 画面左のメニューから地方宗務機関検索を選択するとこの画面を表示します                  |
|------------------|----------|---------------|----------------------------------------------|-----------------------------------------------------|
| 寺院検索 >           | 地方宗務機    | <b>搜検索</b>    |                                              | (1) 直轄・直属寺院一覧 [1]<br>直轄寺院と直属寺院の代表者と所在地、電話番号を一覧表示します |
| <b>僧侶検索 &gt;</b> | 古鼓       | ,古昆去险一些       | 教区名<br>01 北海道<br>教歌所一覧<br>知事歌所一覧             | (2) 教務所一覧 [ 2]<br>全教区の教務所の代表者と所在地、電話番号を一覧表示します      |
| 也方宗務機<br>関検索     |          |               |                                              | (3) 組事務所一覧[3]<br>教区ごとに組事務所の代表者と所在地、電話番号を一覧表示します     |
| 顧記申請の<br>後索      | 検索結果:32f | <b>#[1/2]</b> |                                              | ※ 策初に教区をノルダリン選択してくたさい [④]                           |
| パスワード            | 名称       | 代表者           | 所在地/電話番号                                     |                                                     |
| ☆ショー→<br>の変更     | 北海道教区教務所 | 教務所長 宇野 哲哉    | 札幌市中央区北二条西19 ] 目2 凿地1号 札幌別院内<br>011-611-9623 |                                                     |
| メールアド            | 東北教区教務所  | 教務所長 口澤 敬典    | 仙台市青葉区支倉町1番27号 仙台別院内<br>022-265-7366         |                                                     |
| レスの変更            | 東京教区教務所  | 教務所長 東森 尚人    | 東京都中央区築地3丁目15番1号 築地本願寺内<br>03-3541-1666      |                                                     |
| ログアウト >          | 長野教区教務所  | 教務所長 酒井 隆哲    | 長野市西後町1653番地 長野別院内<br>026-232-2621           |                                                     |
|                  | 国府教区教務所  | 教務所長 内藤 教行    | 上越市国府1丁目7番1号国府別院内<br>025-543-2742            |                                                     |
|                  | 新潟教区教務所  | 教務所長 内藤 教行    | 新潟県長岡市与板町与板乙4356番地 新潟別院内<br>0258-72-2120     |                                                     |
|                  | 富山教区教務所  | 教務所長 水岡 賢士    | 富山市総曲輪 2 丁目 7 番 1 2 号 富山別院内<br>076-421-6672  |                                                     |